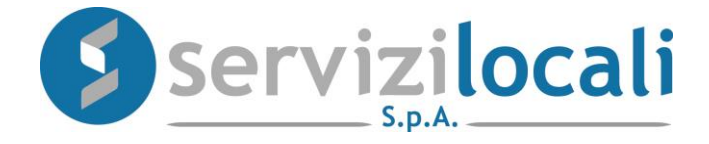

# **Ente Digitale**

### TUTORIAL PROCEDURA ISTANZA IN AUTOTUTELA/DEFINIZIONE AGEVOLATA

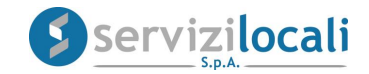

## Vantaggi per il cittadino

- IL PORTALE "ENTE DIGITALE" PERMETTE AL CONTRIBUENTE DI COMPILARE ED INVIARE TELEMATICAMENTE AL COMUNE LE SEGUENTI TIPOLOGIE DI ISTANZE:
- Istanza di annullamento totale di un avviso accertamento – atto di ingiunzione – avviso di pagamento;
- Istanza di annullamento parziale;
- Istanza di rateizzazione atto di ingiunzione;
- Definizione agevolata Atti di ingiunzione.

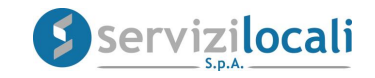

• Dalla home page dei servizi online, l'utente deve accedere all'area riservata, cliccando in una qualsiasi delle sezioni sotto riportate:

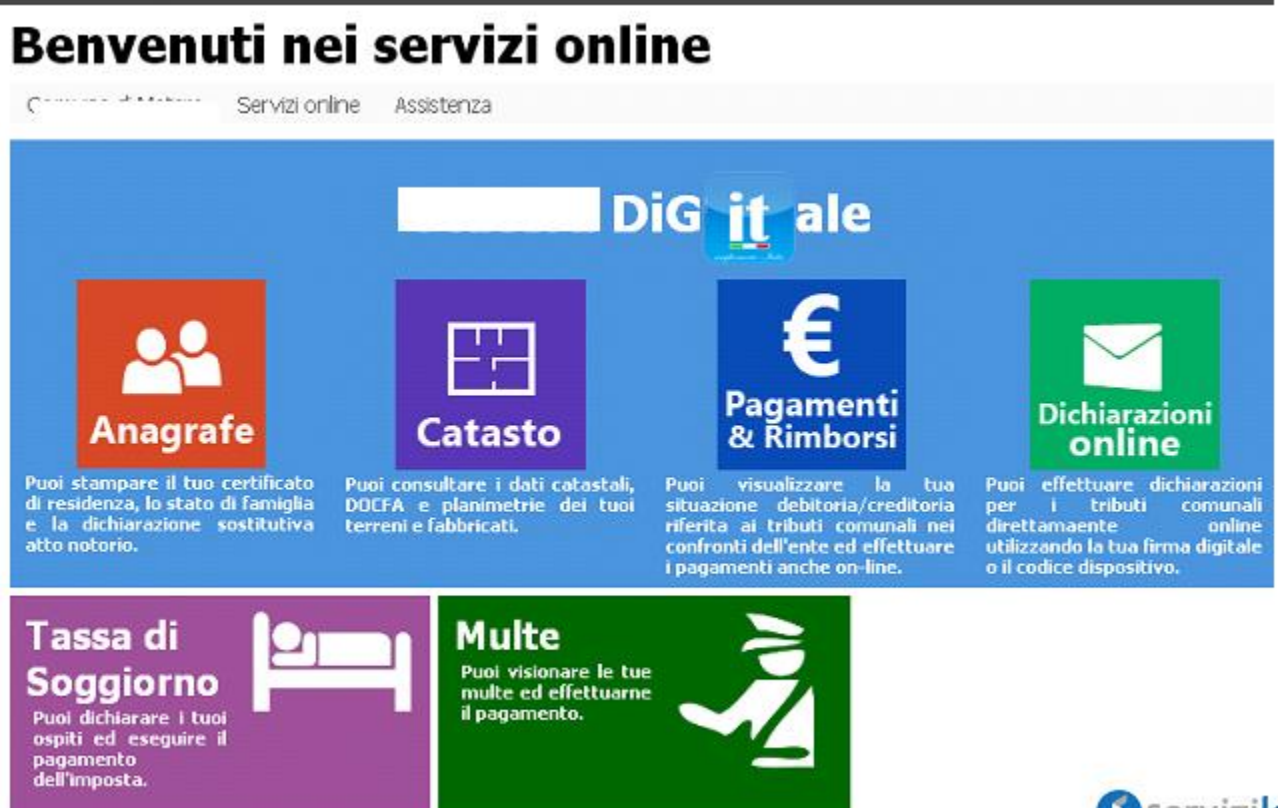

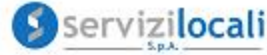

• L'accesso viene eseguito inserendo le credenziali ottenute in precedenza, tramite la registrazione oppure accedendo tramite le credenziali SPID.

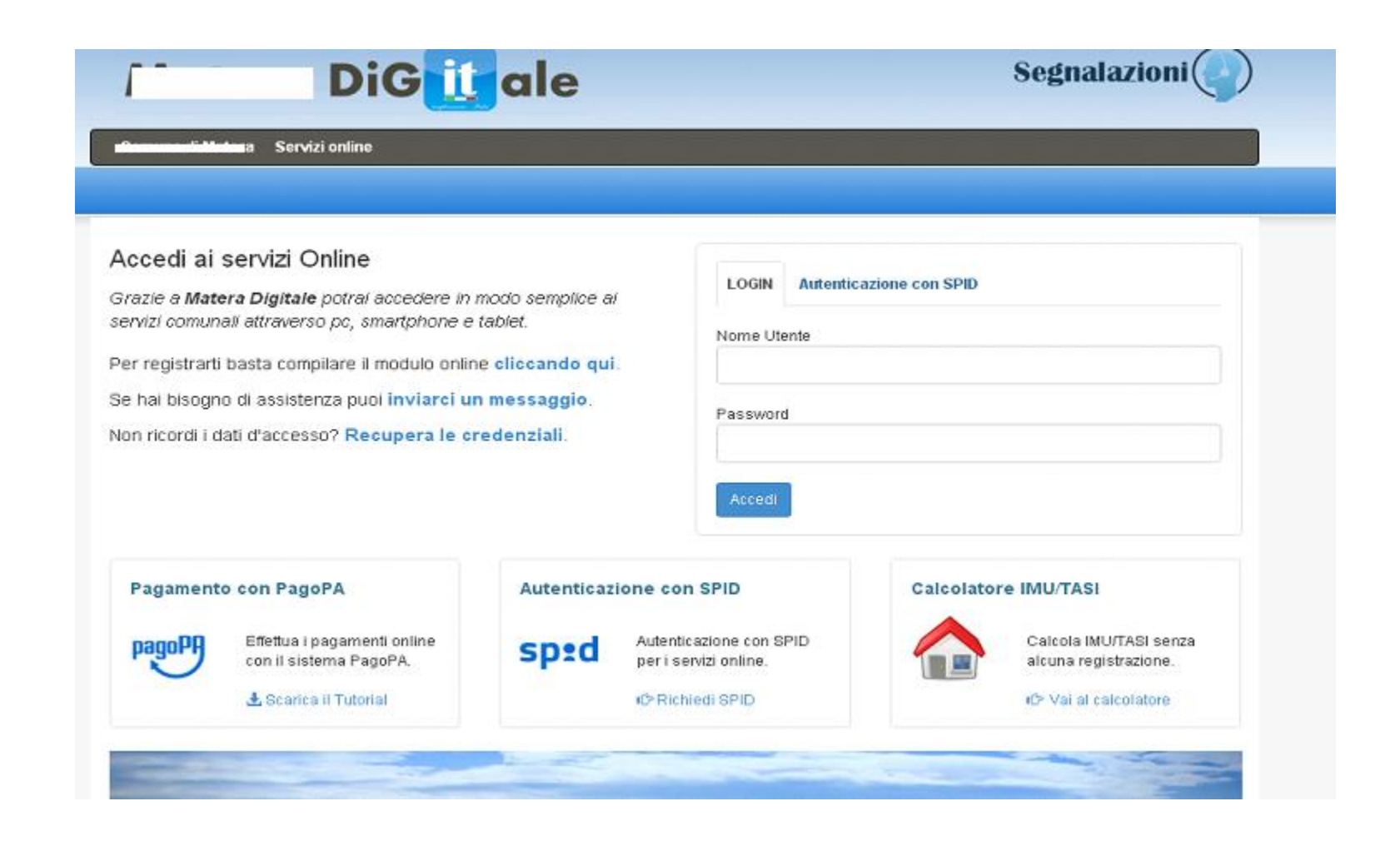

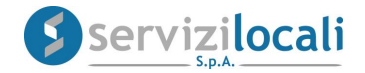

• Una volta effettuato l'accesso, basta cliccare dal menù in alto nella sezione "Dichiarazioni e Istanze". Vedi immagine di seguito riportata

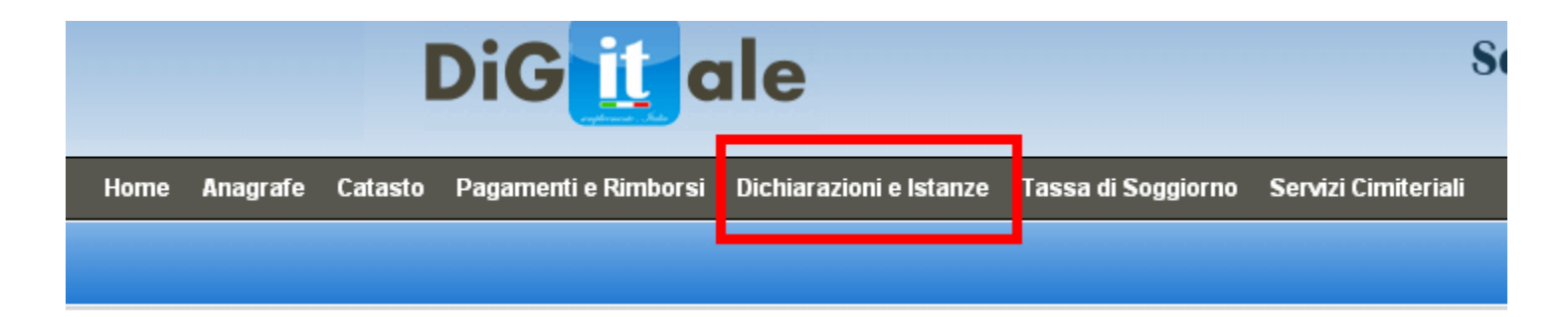

#### Cliccare successivamente nell'<u>AREA TRIBUTI</u>.

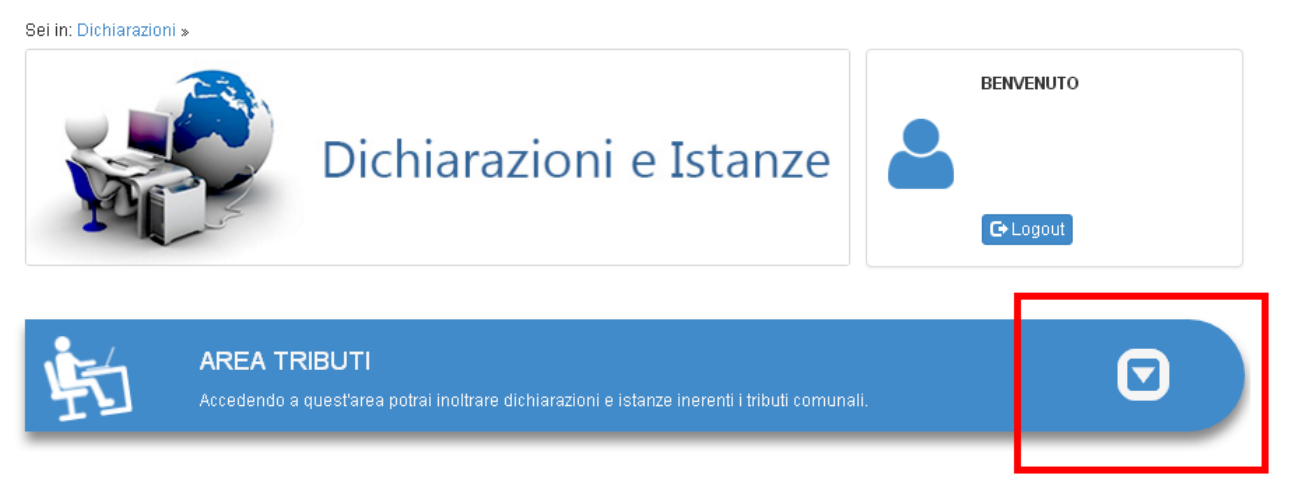

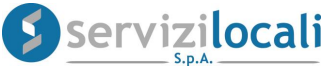

#### Selezionare la sezione <u>AUTOTUTELA/DEFINIZIONE AGEVOLATA, e</u> <u>cliccare su "Vai".</u>

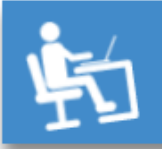

#### AREA TRIBUTI

Accedendo a quest'area potrai inoltrare dichiarazioni e istanze inerenti i tributi comunali.

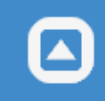

#### PUBBLICITA'

Presenta una dichiarazione per la diffusione di messaggi pubblicitari in luoghi pubblici o aperti al pubblico.

Vai 🕩

#### RATEIZZAZIONI ACCERTAMENTI

Comunica una richiesta di rateizzazione per un accertamento ricevuto.

Vai 🕩

#### AUTOTUTELA / DEFINIZIONE AGEVOLATA INGIUNZIONE

Comunica all'ufficio tributi un'istanza in autotutela o un accertamento con adesione.

Vai 🕩

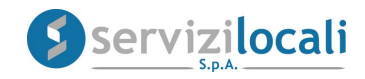

• A questo punto occorre creare una nuova denuncia.

#### Cliccare nella sezione "Nuova richiesta" come di seguito riportato:

Sei in: Dichiarazioni » Istanza »

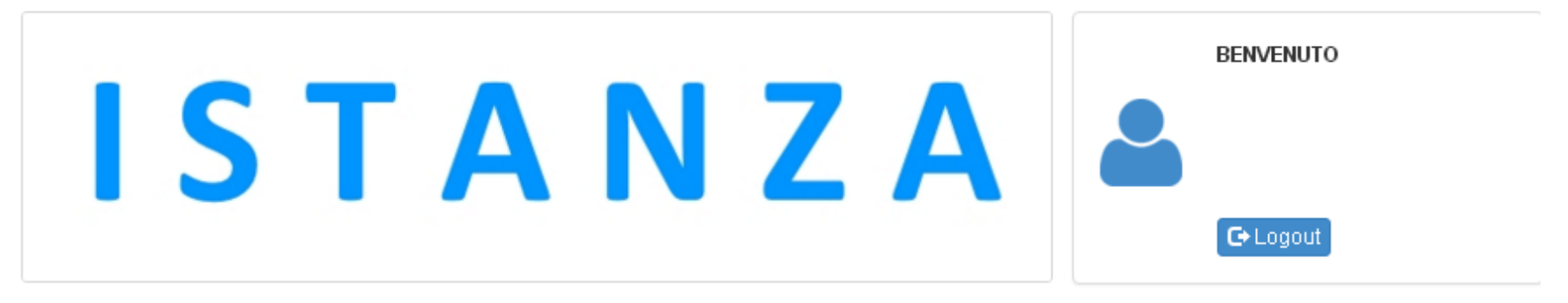

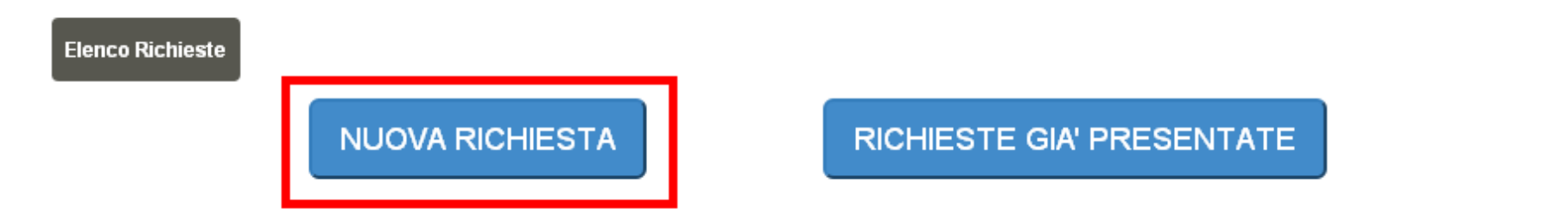

### Nella sezione RICHIESTA è possibile selezionare

l'Oggetto/Motivazione della richiesta. Vedi immagine sottostante.

| Elenco Richieste Richiesta                                           |                                        |                    |                |
|----------------------------------------------------------------------|----------------------------------------|--------------------|----------------|
| Inserire la richiesta da inoltrare, nel pa                           | sso successivo sarà possibile inserire | eventuali dettagli |                |
| Inserisci dettaglio Richiesta 🕂                                      |                                        |                    |                |
| *Oggetto/Motivazione della richiesta:<br>Istanza Annullamento Totale |                                        |                    | T              |
| *Tributo:                                                            | *Anno di riferimento                   | *Nr. atto          | *Tipo di atto: |
| 'Descrizione della richiesta:                                        |                                        |                    |                |
|                                                                      |                                        |                    |                |
|                                                                      |                                        |                    |                |
|                                                                      |                                        |                    |                |
|                                                                      | Aggiu                                  | ungi               |                |

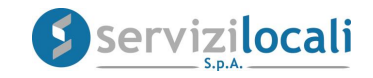

- Inserire i seguenti dati:
  - 1) Oggetto della richiesta (es. annullamento totale);
  - 2) Tributo;
  - 3) Anno di riferimento dell'atto;
  - 4) Numero Atto;
  - 5) Tipologia di Atto (es. accertamento ingiunzione)
  - 6) Descrizione della richiesta (motivazioni della richiesta)
  - Al termine della compilazione cliccare su AGGIUNGI.
  - Vedi figura sottostante.

| Inserisci dettaglio Richiesta 🕂                                                     |                                  |                  |                                          |
|-------------------------------------------------------------------------------------|----------------------------------|------------------|------------------------------------------|
| *Oggetto/Motivazione della richiesta:<br>Istanza Annullamento Totale                |                                  |                  | ¥                                        |
| *Tributo:<br>IMU •                                                                  | *Anno di riferimento<br>2014 🔹   | *Nr. atto<br>112 | *Tipo di atto:<br>Avviso di accertamenti |
| *Descrizione della richiesta:<br>si richiede l'annullamento per le<br>alla luce del | moti∨azioni di seguito esposte : |                  |                                          |
|                                                                                     | Agg                              | jiungi           |                                          |

### Una volta inserita l'istanza clicca su VAI AL PASSO SUCCESSIVO

| Richiesta 💾                 |                   |                                                                                                    |
|-----------------------------|-------------------|----------------------------------------------------------------------------------------------------|
| Motivazione                 | Altra Motivazione | Descrizione della richiesta                                                                                |
| Istanza Annullamento Totale | Vai al pa         | si richiede l'annullamento per le<br>motivazioni di seguito esposte :<br>alla luce del<br>SSO successivo M |

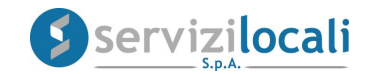

Nella sezione ALLEGATI sarà possibile inserire ed inviare eventuale documentazione utile a dimostrare quanto dichiarato

| Aggiungi Allegato alla Richiesta 🕂 |                                        |
|------------------------------------|----------------------------------------|
| Seleziona il File:                 | Descrizione contenuto:                 |
| Scegli file allegato.doc           | es. rescissione contratto di locazione |
| Γ                                  | Aggiungi                               |

Una volta concluso il caricamento di ogni file allegato clicca su VAI

### AL PASSO SUCCESSIVO

| Allegati 🖉   |                                        |                                    |
|--------------|----------------------------------------|------------------------------------|
| Nome File    | Note                                   |                                    |
| allegato.doc | es. rescissione contratto di locazione | Visualizza <b>Q</b><br>Cancella m∰ |
|              | Vai al passo successivo እ              |                                    |

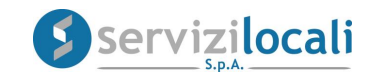

# • NELLA SEZIONE RIEPILOGO verifica lo stato della richiesta e il riepilogo dei dati inseriti prima di procedere alla FIRMA

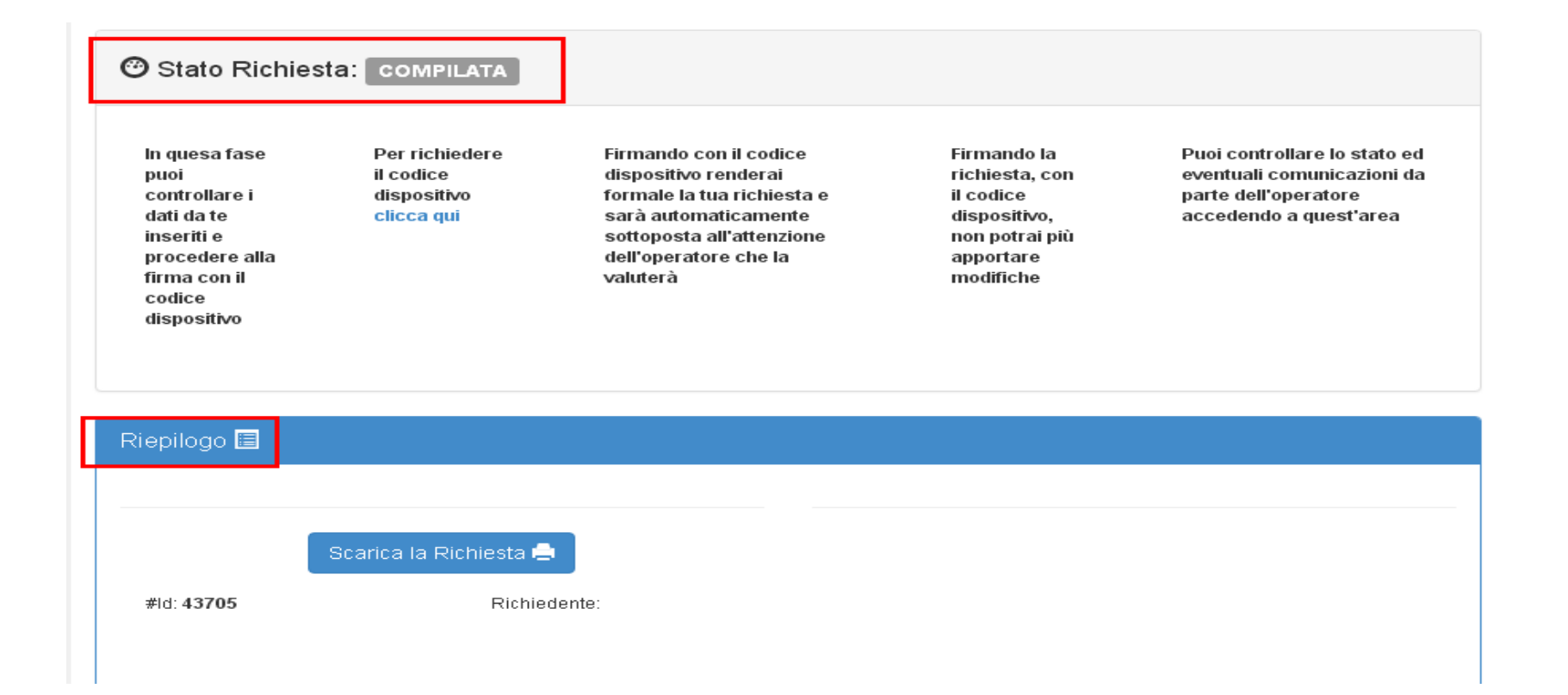

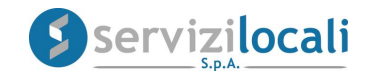

# • Procedere alla firma della dichiarazione tramite CODICE DISPOSITIVO.

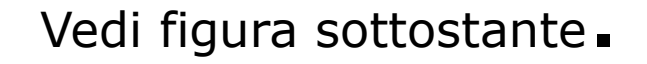

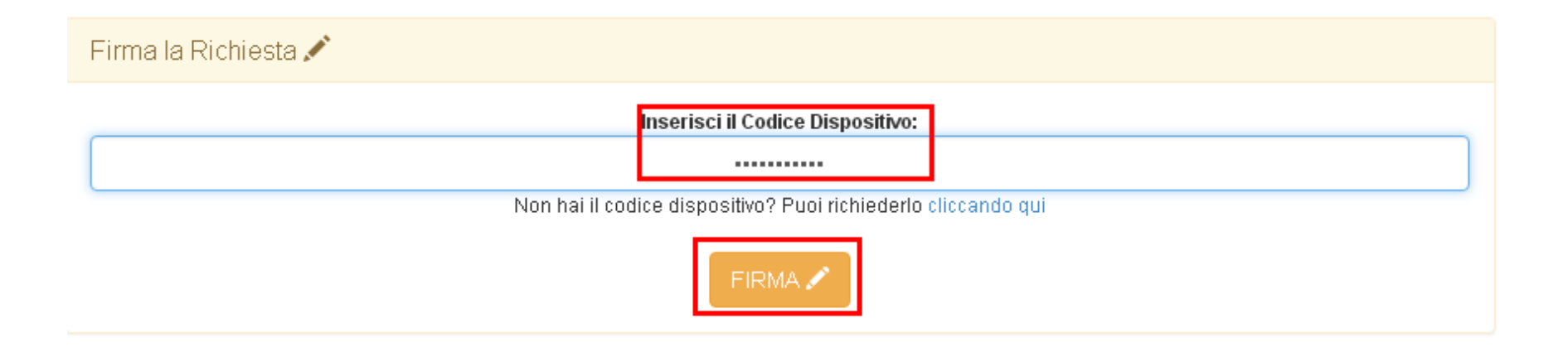

## • Cos'è il Codice Dispositivo?

E' un codice alfanumerico che viene utilizzato quale firma elettronica per la sottoscrizione di documenti informatici, richiedibile accedendo nella sezione home del portale "Ente digitale" e cliccando successivamente nella sezione "Gestione Account" dal menù strumenti.

## • A cosa serve?

Il Codice Dispositivo viene apposto per garantire la validità giuridica delle comunicazioni inviate telematicamente all'Ente, come dichiarazioni, atti, istanze ed ogni altro documento inerente la propria posizione contributiva.

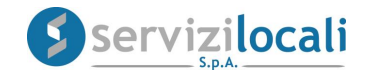

Quando la pratica viene presa in carico dall'Ente e lavorata lo stato della richiesta passa da FIRMATA a CONCLUSA.

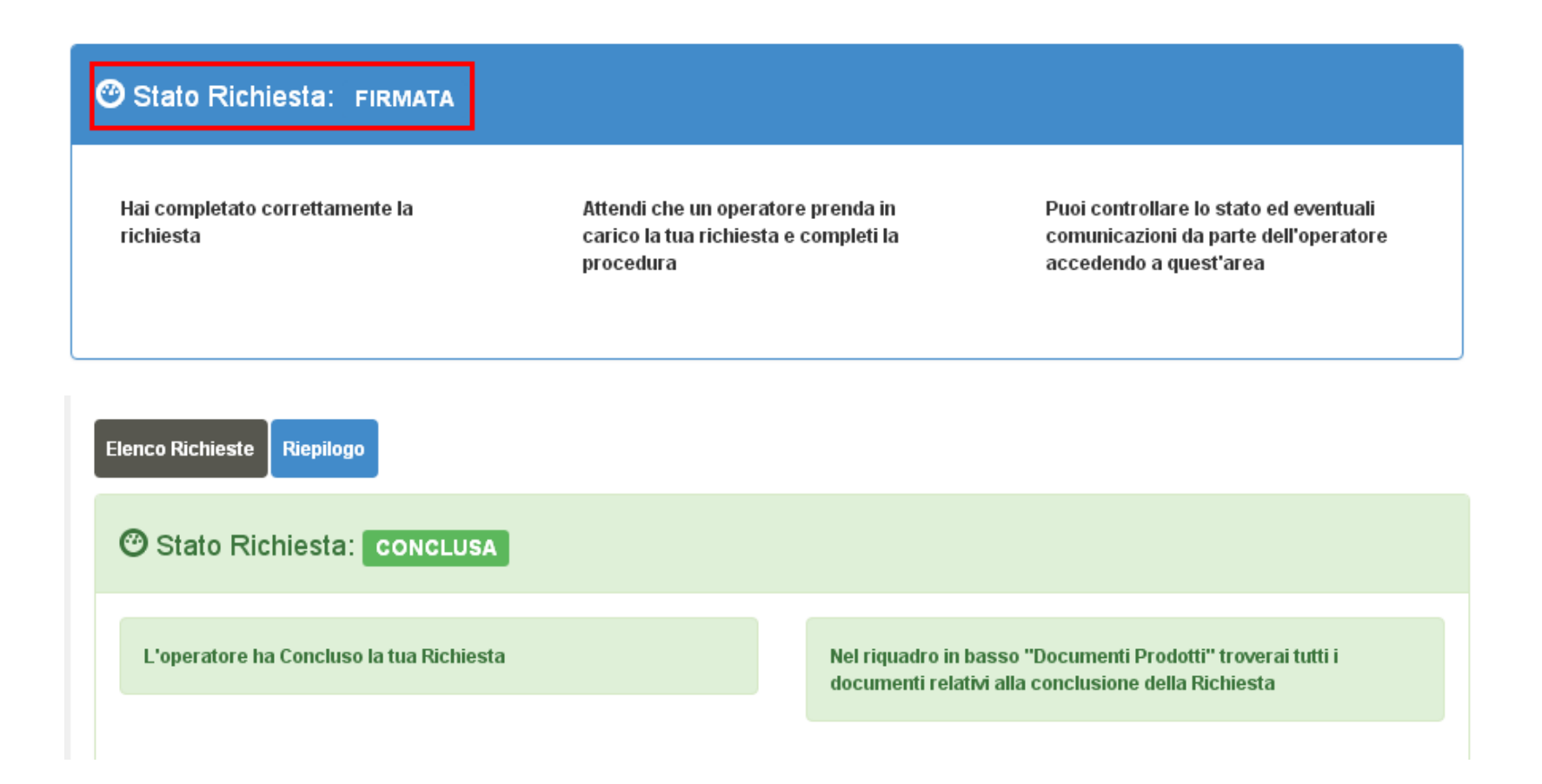

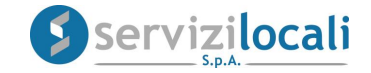

Accedendo alla richiesta nella sezione AREA OPERATORE sarà possibile effettuare il download dei documenti prodotti dall'Ente in risposta all'istanza presentata.

| Attività Operatore 🔅 |                           |                   |
|----------------------|---------------------------|-------------------|
|                      |                           |                   |
| Documenti Prodotti 🗁 |                           |                   |
| Nota: <b>prova</b>   | File: doc vuoto prova.doc | Visualizza File 🝳 |

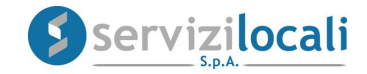